# Modifikace výběru s parametry v Marushka Designu

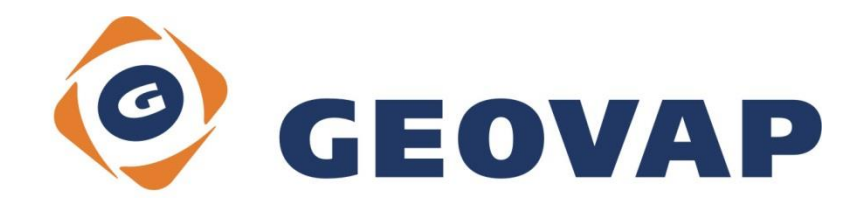

# OBSAH

| 1 | CÍL PŘÍKLADU                             | 2 |
|---|------------------------------------------|---|
| 2 | PRÁCE S PŘÍKLADEM                        | 2 |
| 3 | UKÁZKA DIALOGOVÉHO OKNA                  | 3 |
| 4 | STRUČNÝ POPIS PŘÍKLADU V MARUSHKADESIGNU | 4 |

## 1 Cíl příkladu

V tomto příkladu si ukážeme modifikaci výběru s parametry v MarushkaDesignu. Příklad byl vytvořen ve verzi 4.1.0.38 a nemusí být tedy kompatibilní se staršími verzemi.

## 2 Práce s příkladem

- Do složky c:\MarushkaExamples\ rozbalíme obsah souboru ModifySelectionWithParameters\_CZ.zip. Cílovou složku je nutné respektovat kvůli provázanosti cest s projektem. V případě umístění souborů do jiné cesty by nebylo možné s příkladem pracovat.
- V prostředí MarushkaDesignu otevřeme projekt ModifySelectionWithParameters\_CZ.xml.
- Označíme formální vrstvu hranice\_parcel, v kontextovém menu vybereme Data Načti vše:

| Datové zdroje / Formální vrstvy |                 |                      | Ļ            | ιx |
|---------------------------------|-----------------|----------------------|--------------|----|
| No 100                          |                 |                      |              |    |
| Datové zdroje                   |                 |                      |              |    |
| hranice_parce                   | Formální vrstvy | •                    |              |    |
|                                 | Data            | •                    | Načti vše    |    |
|                                 | XML             | •                    | Načti pohled |    |
|                                 | Export          | $\rightarrow \Gamma$ |              | -  |
|                                 |                 |                      |              |    |

• V mapovém okně zvolíme zobrazit "Vše":

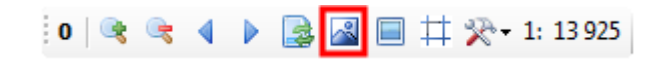

• Spustíme lokální webový server:

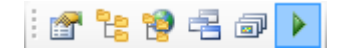

### 3 Ukázka dialogového okna

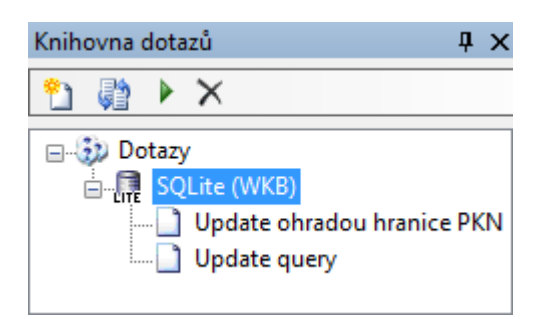

Obr 1: Knihovna dotazů tohoto příkladu s dvěma dotazy

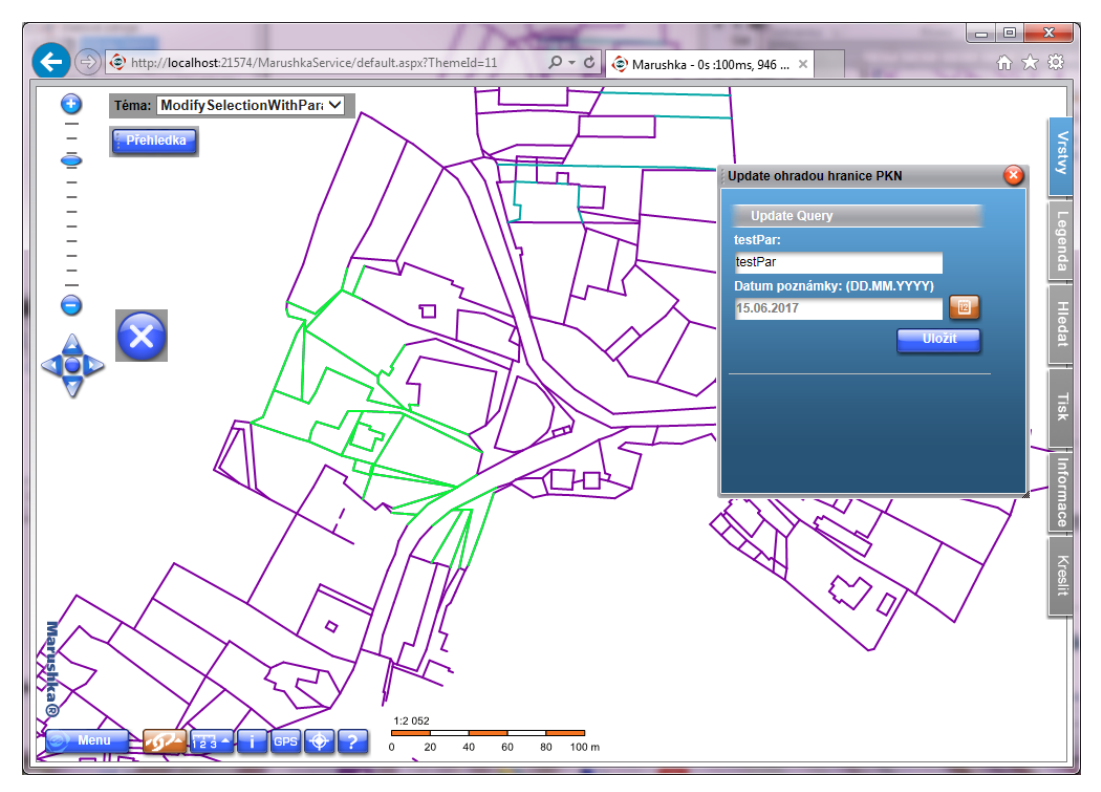

Obr 2: Dialogové okno pro zadání poznámky a data pro vybrané elementy

| Update Query       |            |
|--------------------|------------|
| stPar:             |            |
| estPar             |            |
| atum poznámky: (Di | D.MM.YYYY) |
| 5.06.2017          | 10 m       |
|                    | Uložit     |

Obr 3: Formulář pro vyplnění parametrů DatumPoznamky a testPar

### 4 Stručný popis příkladu v Marushka Designu

Tento příklad ukazuje, jak je možné zkombinovat dotaz typu MultiSelect s dotazem typu Update tím způsobem, aby bylo možné vybrat prvky z mapy, těm hromadně změnit hodnotu parametru testPar a pomocí formuláře kalendář nastavit datum vložení poznámky.

Příklad obsahuje databázi v SQLite se čtyřmi formálními vrstvami. První vrstva *hranice\_parcel* obsahuje hranice parcel v modelovém území. Vrstvy *hranice\_parcel highlight* a *hranice\_parcel highlight2* jsou identické jako vrstva *hranice\_parcel*, ale mají změněnou symbologii kvůli vysvícení při dotazu typu MultiSelect. Poslední vrstva je pojmenována *hranice\_parcel* select a slouží v dotazu typu Multiselect k výběru.

V knihovně dotazů jsou vytvořeny dva dotazy.

Dotaz **Update ohradou hranice PKN** je dotaz typu hromadný výběr a zajišťuje jednak, aby byl proveden hromadný výběr a rovněž, aby byl na tento dotaz navázán dotaz Update query. Důležité položky nastavení tohoto dotazu jsou umístěny v kategorii *Nastavení výběru* a jedná se o: *ActivateUpdateForm*, čemuž je potřeba nastavit hodnotu: *True* a zajistí výběr data pomocí formuláře kalendář. Dále je to *Query*, kde se definuje, jaký z dotazů bude navázán na tento dotaz (pokud jich je v knihovně dotazů více).

Dotaz je v klientovi aktivován klikem na tlačítko 5000

Dotaz **Update query** je standardní dotaz typu update, který zajišťuje vlastní Update prvků, které jsou již ve výběru. Tento dotaz obsahuje dva parametry, a to *testPar*, který je typu String a *Datum poznámky*, které je typu DateTime.

Ve vlastnosti UpdSlqStmtTemplate má dotaz nastaven tento řetězec:

```
UPDATE hranice_parcel SET PAR_TYPE='PKN',testPar='~1~',
DatumPoznamky='~2~'WHERE ID in (~ID~)
```

To zajišťuje, že bude nabídnut formulář pro vyplnění parametrů *Datum poznámky* a *testPar*, viz Obr 3.

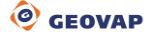